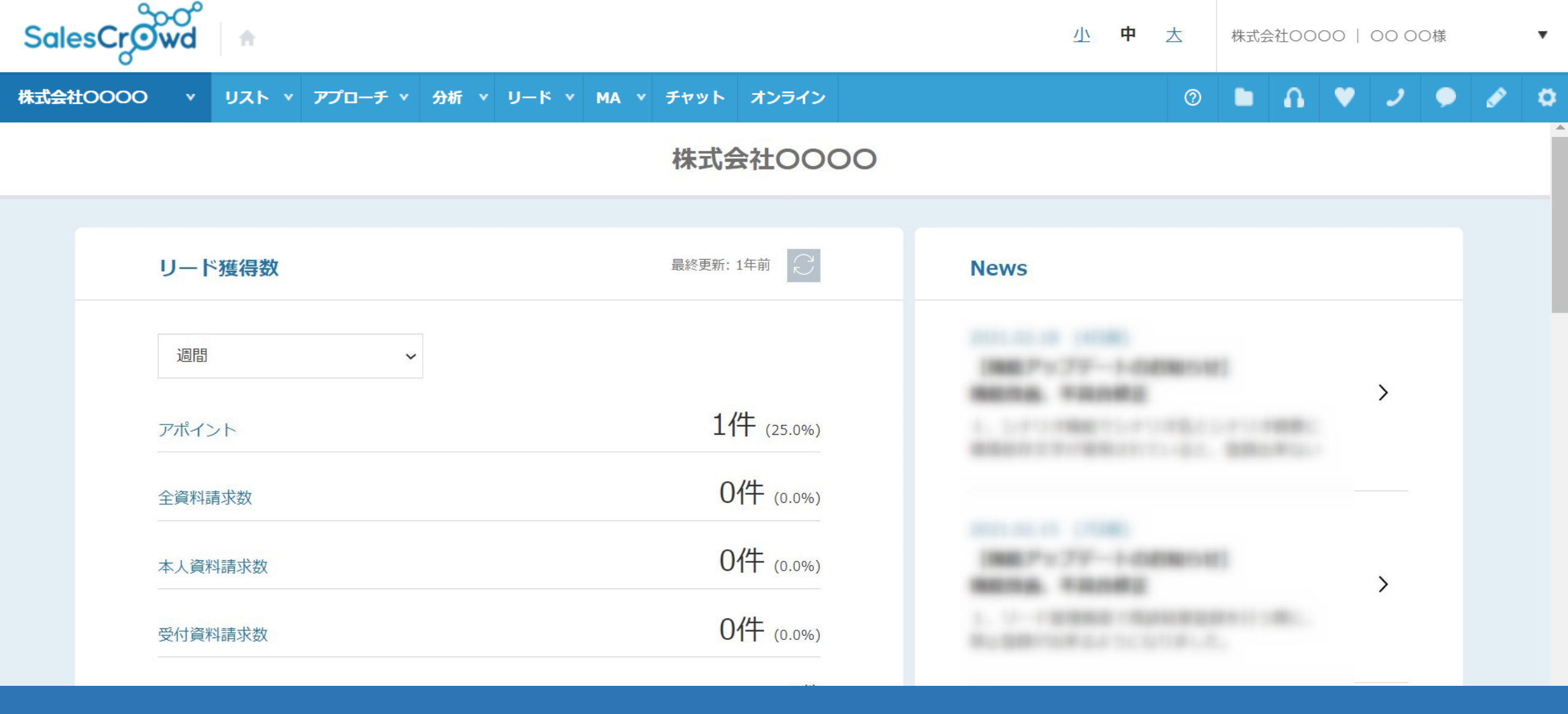

# ~エラーリストを確認・修正する方法~

最終更新日:2023年5月09日

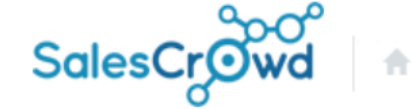

#### 株式会社OOOO v リスト v アプローチ v 分析 v リード v MA v チャット オンライン

⑦ 🖿 Λ ♥ 🥒 🗭

エラーを検知しました。

修正してから登録してください。

エラーを修正しない場合は無効なデータとしてアプローチリスト登録されます。 無効なデータはアプローチ画面で表示されないため、修正してください。

#### サンプルアプローチリストA.csv

#### 該当件数 1件

| 削除 | 確認   | 企業名      | 電話番号                 | FAX番号                | メールアドレス               | 郵便番号               |
|----|------|----------|----------------------|----------------------|-----------------------|--------------------|
| ×  | 修正する | サンプル株式会社 | 電話番号として不正です。<br>サンプル | 電話番号として不正です。<br>サンプル | 不正なメールアドレスです。<br>サンプル | 不正な郵便番号です。<br>サンプル |

エラーリストを確認し、修正する方法をご案内致します。 エラーリストとは、アプローチリストをCSVで登録する際に、 各項目に登録出来ない文字が入っていると、エラーを修正するよう案内が表示されますが、 その際に、エラーを修正せずに登録したアプローチ先のことです。 v

Ö

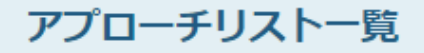

作業を行うアプローチリストを選んでください。

自分が所属するアプローチリストを表示する >

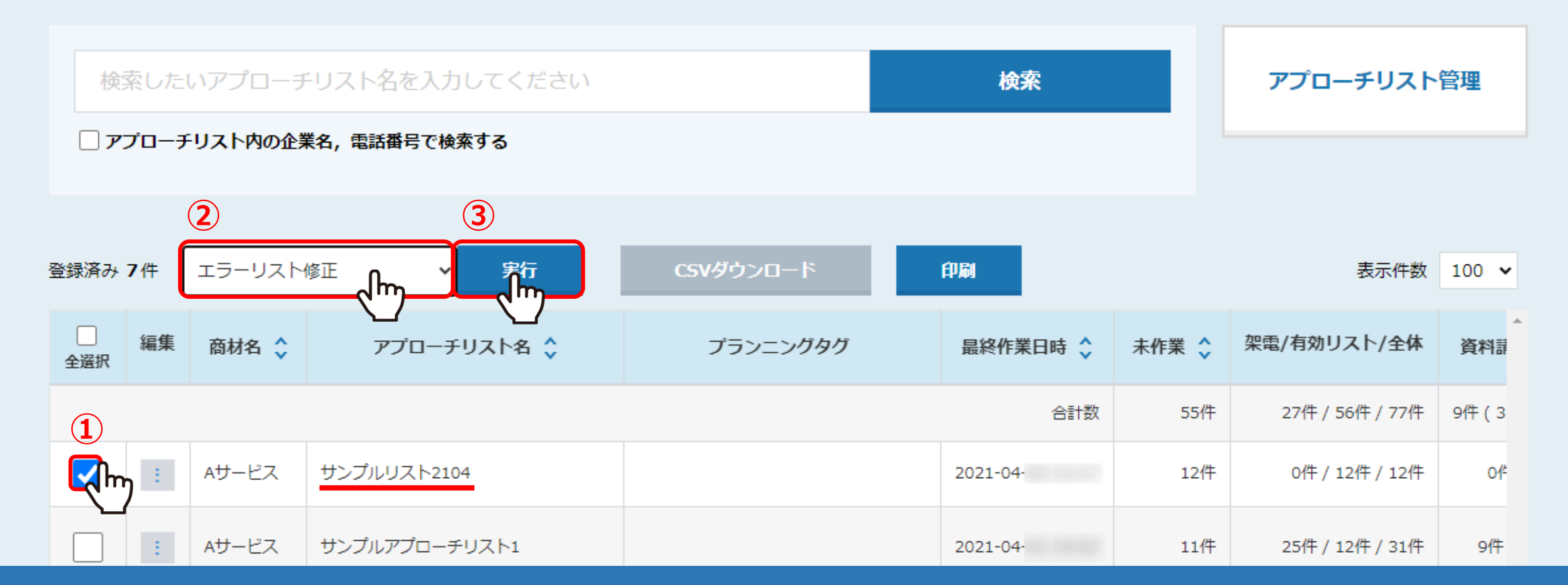

上部メニューの「アプローチリスト」から「アプローチリスト一覧」を選択し、アプローチリスト一覧画面に遷移します。 ①エラーリストを修正したいアプローチリストにチェックを入れます。 ②「エラーリスト修正」を選択し、③「実行」をクリックします。

## 「削除」すると企業情報も削除するため、企業に紐付く部署・拠点情報が個人情報に変化します。 「削除」若しくは「部署のみ削除」するとアプローチリストとの紐づきを削除する為、アプローチできなくなります。

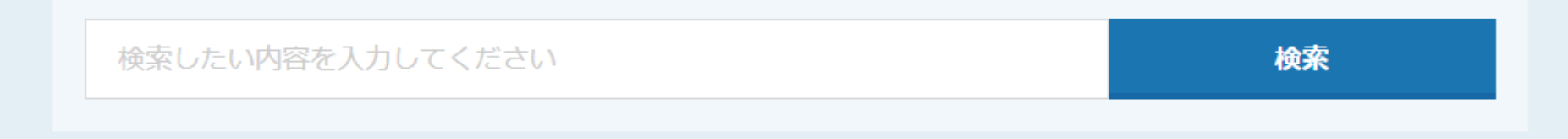

#### 該当件数 1件

表示件数 100 🗸

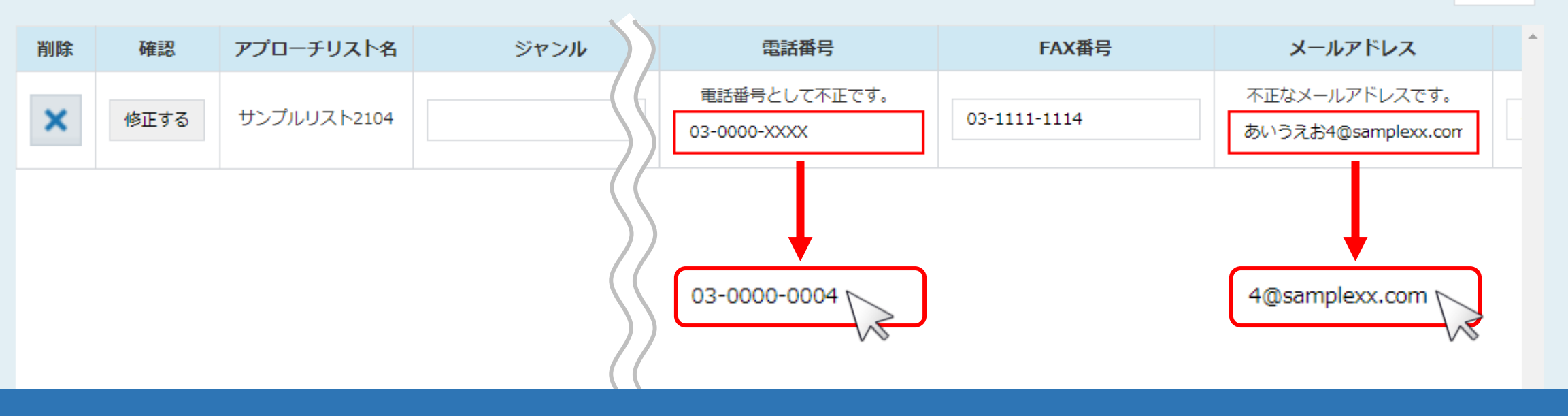

エラー一覧画面に遷移し、不要データが含まれているアプローチ先が検出されます。 エラーとなっている箇所を修正します。

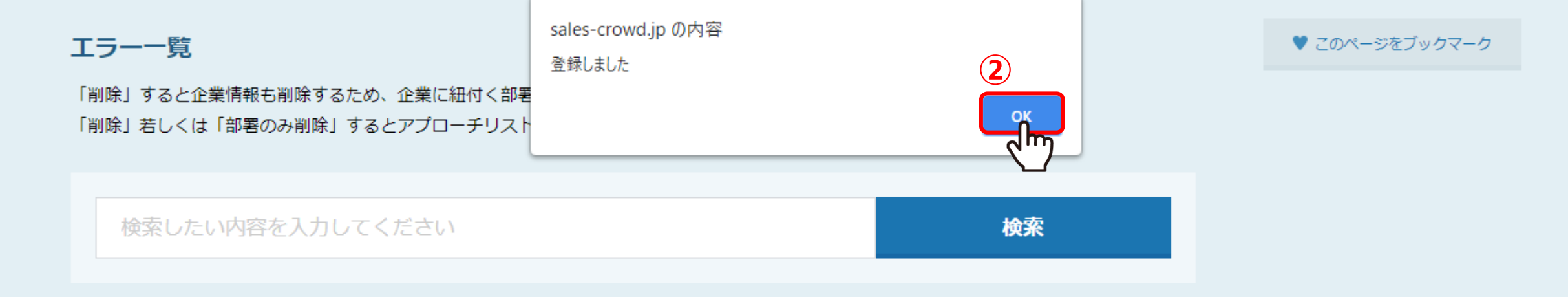

#### 該当件数 1件

表示件数 100 🗸

| 削除 | 確認        | アプローチリスト名   | ジャンル | 業種(分類1) | 業種(分類2) | 業種(分類3) |
|----|-----------|-------------|------|---------|---------|---------|
| ×  | 」<br>修正する | サンプルリスト2104 |      |         |         |         |
|    |           |             |      |         |         |         |

確認列の①「修正する」をクリックし、 ②「OK」をクリックすると、エラーの修正は完了です。

## 「削除」すると企業情報も削除するため、企業に紐付く部署・拠点情報が個人情報に変化します。 「削除」若しくは「部署のみ削除」するとアプローチリストとの紐づきを削除する為、アプローチできなくなります。

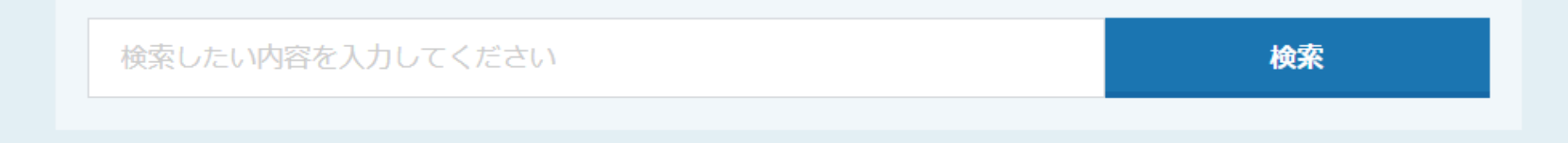

#### 該当件数 1件

表示件数 100 🗸

| 削除 | 確認   | アプローチリスト名   | ジャンル | 業種(分類1) | 業種(分類2) | 業種(分類3) |
|----|------|-------------|------|---------|---------|---------|
|    | 修正する | サンプルリスト2104 |      |         |         |         |

修正せずにエラーリストを削除する場合は、削除列の「×」をクリックします。

※エラーリストの削除をすると、そのアプローチリストから完全に削除され、復旧は出来ないようになっております。

| 電話番号     | 20文字以内で数字で入力してください。<br>「ハイフン」以外の記号は入力出来ません。                                         |
|----------|-------------------------------------------------------------------------------------|
| FAX番号    | 32文字以内で数字で入力してください。<br>「ハイフン」以外の記号は入力出来ません。                                         |
| メールアドレス  | 100文字以内で入力してください。<br>半角英小文字、数字、ハイフン、ドット、アンダーバー以外の記号は入力出来ません。                        |
| URL      | 128文字以内で入力してください。                                                                   |
| ファイルに関して | アップロードするCSVのフォーマットは、「CSVフォーマットダウンロード」ボタンよりダウンロード出来ます。<br><u>※アップロード容量は15MB以内です。</u> |

# 【補足】 CSV登録時のエラーの定義 アプローチリストをCSVで登録する際にも、 電話番号やFAX番号、URL、メールアドレスなど各項目の形式と文字数制限をチェックしています。

※CSV登録時にエラーを修正する方法は、別のマニュアルをご参照ください。